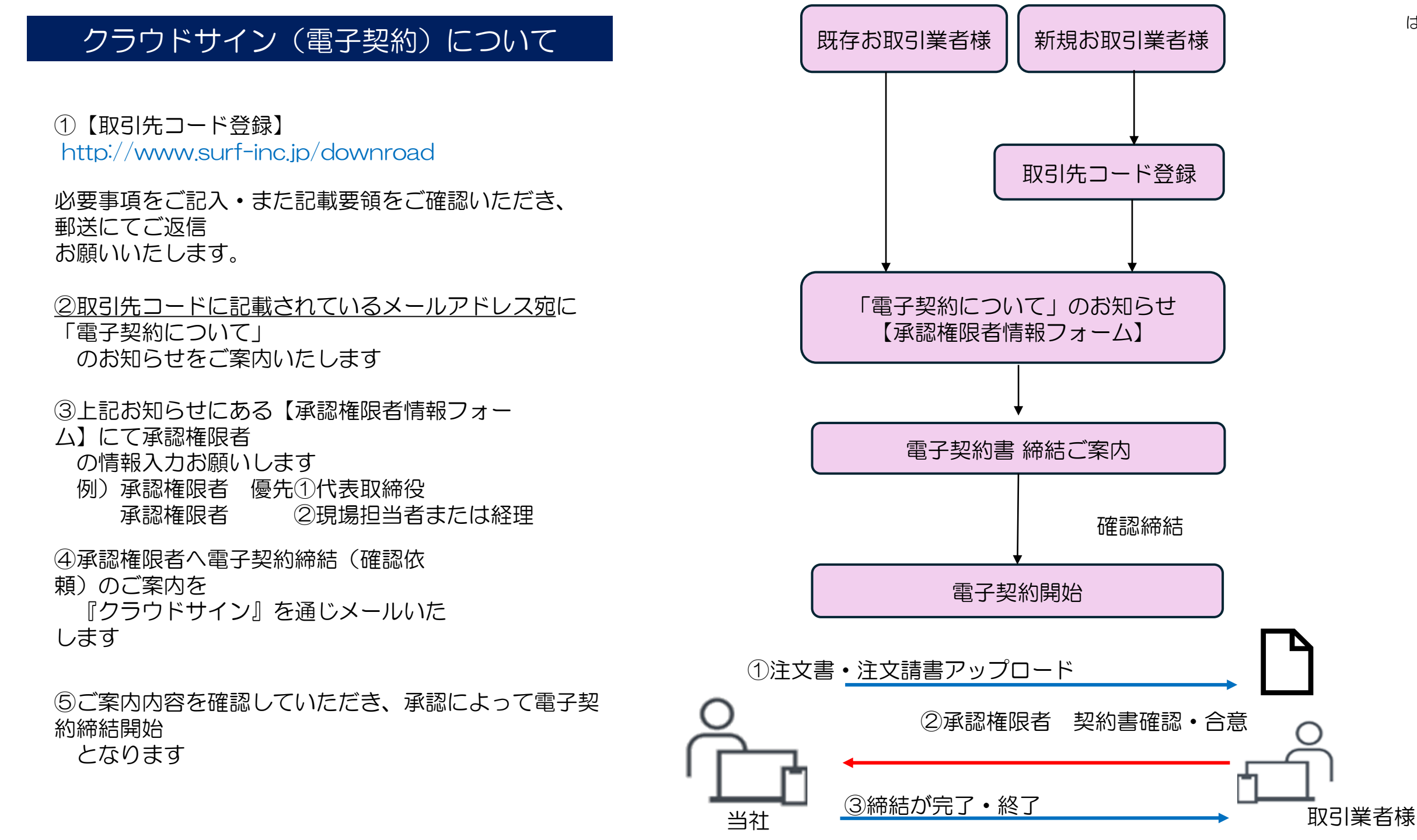

はじめに

# クラウドサイン(電子契約)登録

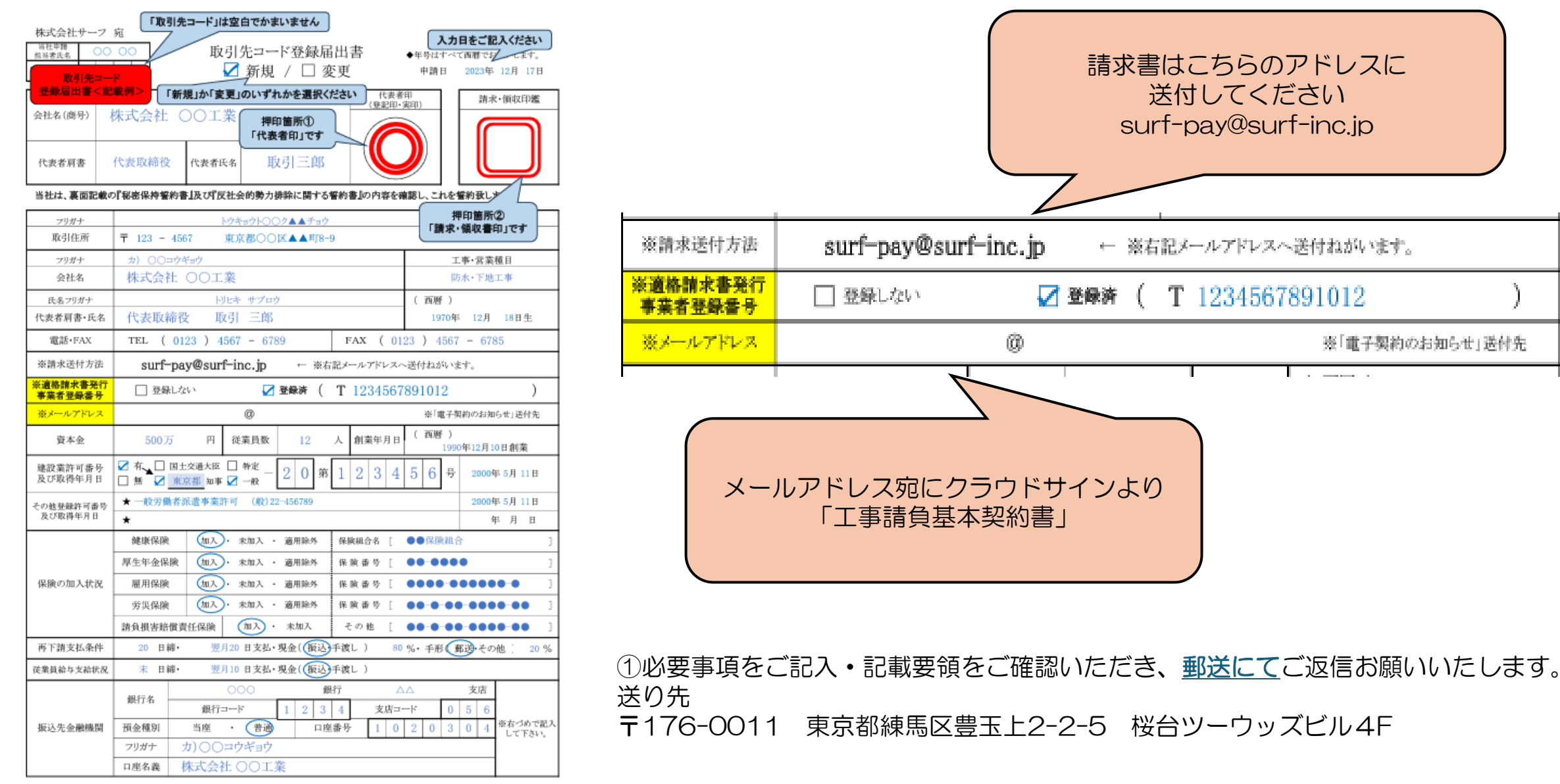

◇ 費社との取引は、上記名義、業態及び印鑑をもって行いますので、届出致します。なお、届出内容に変更がある場合は、 遅滞なく費社に通知し、改めて本書を提出致します。

◇ 協力会の活動に必要な費用を『サーフ安全協力会会則』に基づき、支払代金より相殺致します。

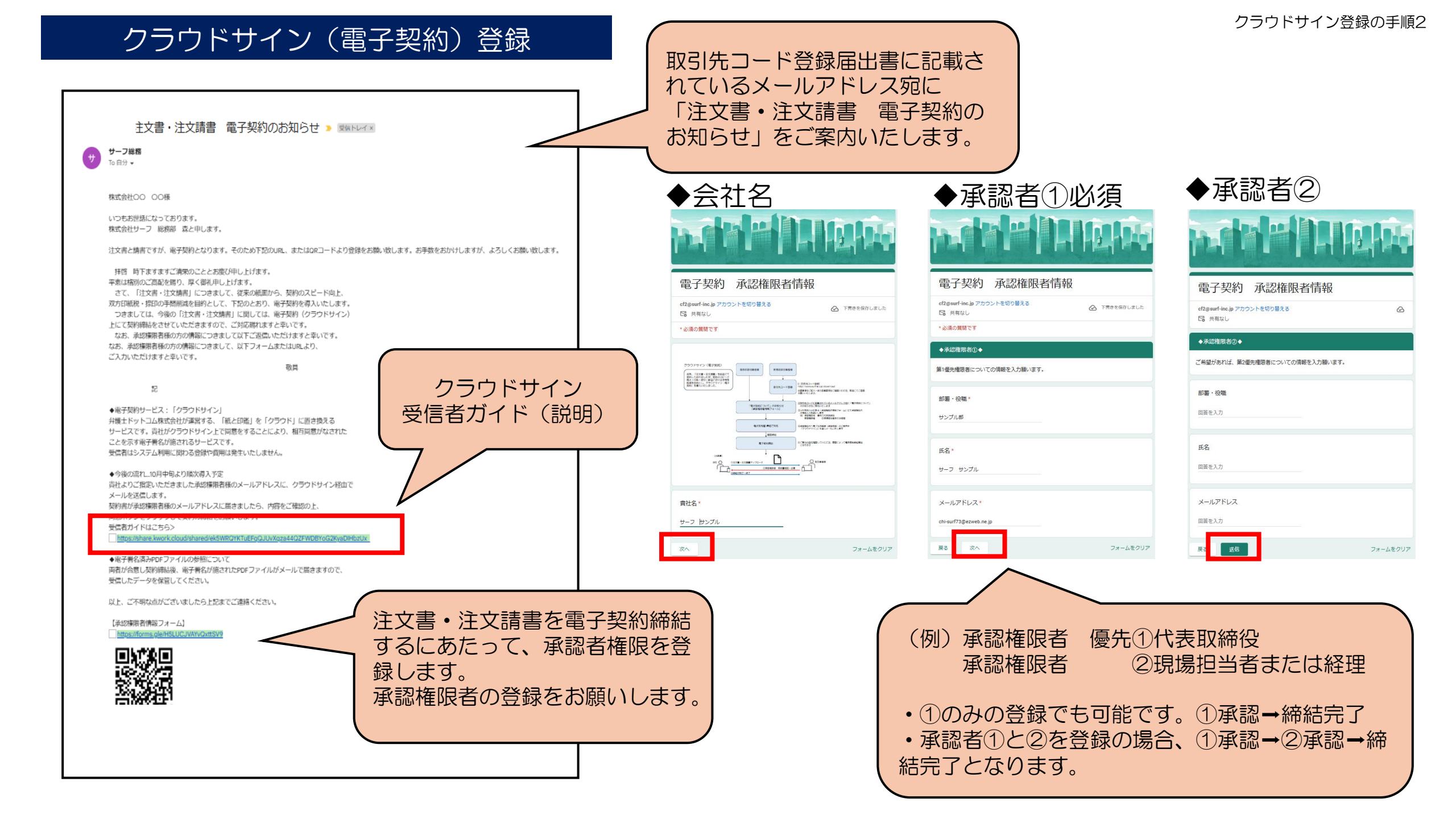

## クラウドサイン(電子契約)登録

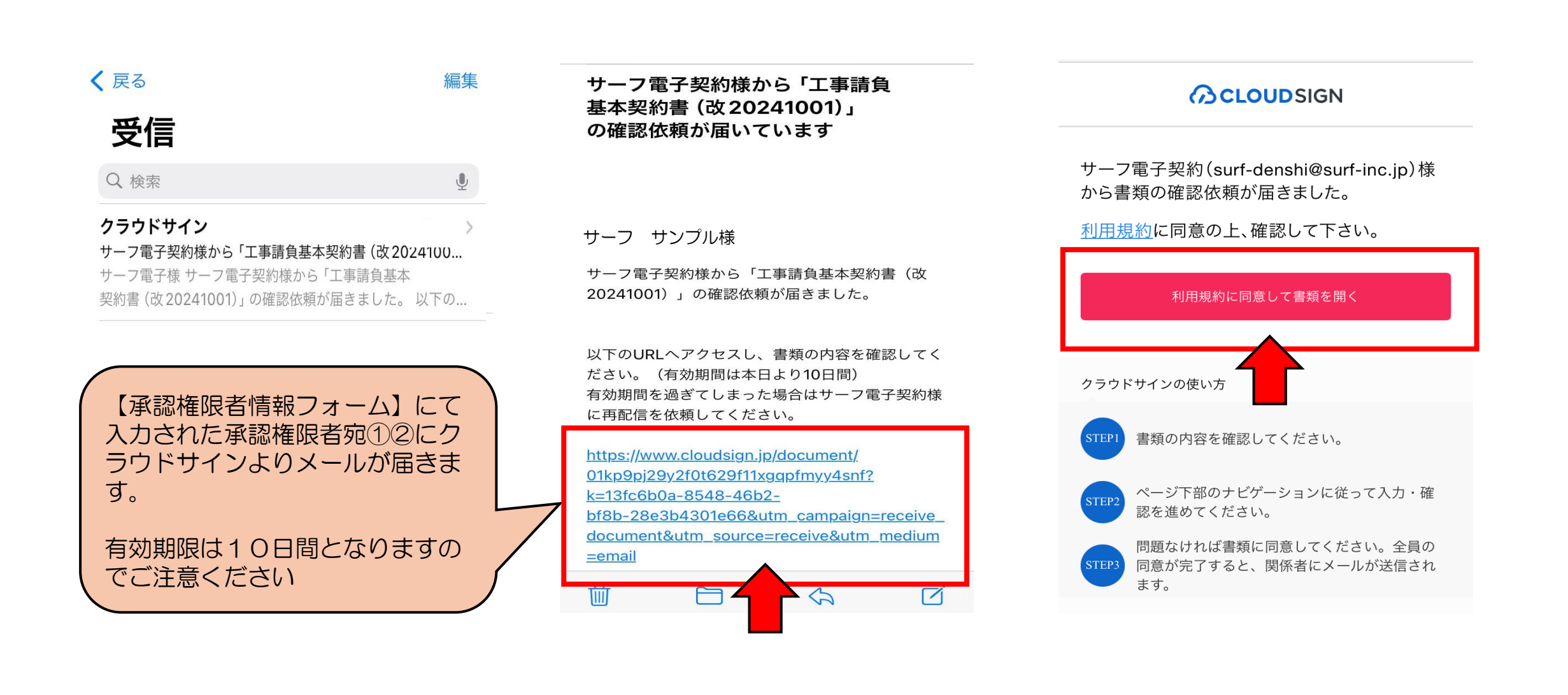

## クラウドサイン(電子契約)登録

クラウドサイン登録の手順4

#### 工事請負基本契約書20241001.pdf

#### 工事請負基本契約書

元請負人 株式会社サーフ(以下「甲」という。)と サーフ サンプル様 (以下「乙」という。)との期で契約される、オマイの消負工事につき、部付の工事下諸契約時款」 に基づいて、次のとおり合意し、工事消負基本契約(以下「本契約)という。)を確結するものとする。

- 第1条 甲が注文し、乙が施工する個々の工事(以下「銀別工事」という。)については、甲が乙に 第1号書式による注文書(以下「注文書」という。)を交付し、乙が甲に第2号書式による注文 請書(以下「注文請書」という。)を提出した時に、銀別の請負契約が成立するものとする。
- 第2条 この木契約の存破期間は、契約締結の日から1か年とするが、期間満了までに甲及び乙の 双方から何や田かだいときは、この木契約と同一条件で更に1年用繊維するものとし、以後 も同様とする。ただし、頻例工事の工期がこの本契約の終了後にわたるときは、当該償例契 約の修了までの間、この未契約は効力を有するものとする。
- 第3条 この本契約は、特段の定めのない限り、甲又は乙の押印者の名称如何にかかわらず、甲 及び乙の全ての営業所又は事業所に適用される。

本契約の成立の証として本書2通を作成し、甲及び乙が記名押印した上、各自1通を保有し、又は 本契約の電磁的記録を作成し、甲及び乙が合意の後、電子署名(電磁的処理を含む)を施し、各自 当該電磁的記録を保有するものとする。

2024年10月1日

甲 東京都練馬区豊玉上二丁目2番5号 株式会社サーフ 代表取締役 古川 文仁

Ð

#### 入力内容を確認してください。問題がなければ「書類内容に 同意」を押してください。

書類内容に同意

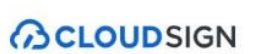

書類の確認が完了しました。

すべての受信者が同意すると、登録されたメー ルアドレス宛に締結済み書類を確認するリンク が届きます。

ご利用ありがとうございました。

## 締結完了メールが届きます

「工事請負基本契約書(改20241001)」の合意締結が完了しました 🚧 🗅 🖾 トレイメ

### サーフ サンプル様

サーフ電子契約様が送偿された書類の合意構造が完了しました。 書類タイトル:工事精負基本契約書(202041001) 書類D:01kp9pj29y2f0t629f1tkgqpfmyy4snf

クラウドサインに登録の上ログインして書類を確認するか、 もしくは2024/1230 (月) 14:12までに下のURLよりダウンロードをしてください。

#### (構築を確認する) ② https://www.cloudsign.jpdocument/01kp?pj29y2f0t629f1tuggpfmyy4snf?k=a7813e77-d5e8-43d2-9264-1d54ec0d5cef6utm campaign=receive document&utm source=complete

ダウンロード期限が過ぎた場合は、ヘルプセンターをご確認ください。

(ヘルブセンター) 🔮 https://help.cloudsign.jp/ja/articles/8564388

※本メールは送信専用ですので、ご返信いただいてもお答えできません。

クラウドサイン 🛛 https://www.cloudsign.jp

#### 1個の添付ファイル · Gmail でスキャン済み ③

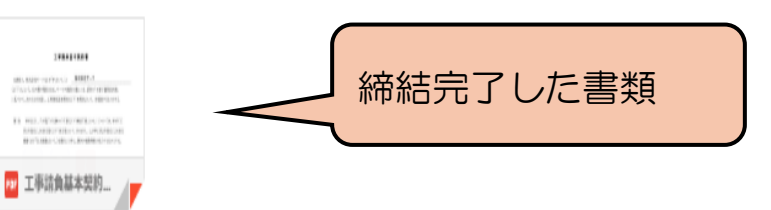

## 以上で登録完了です

# クラウドサイン(電子契約)注文書・注文請書締結

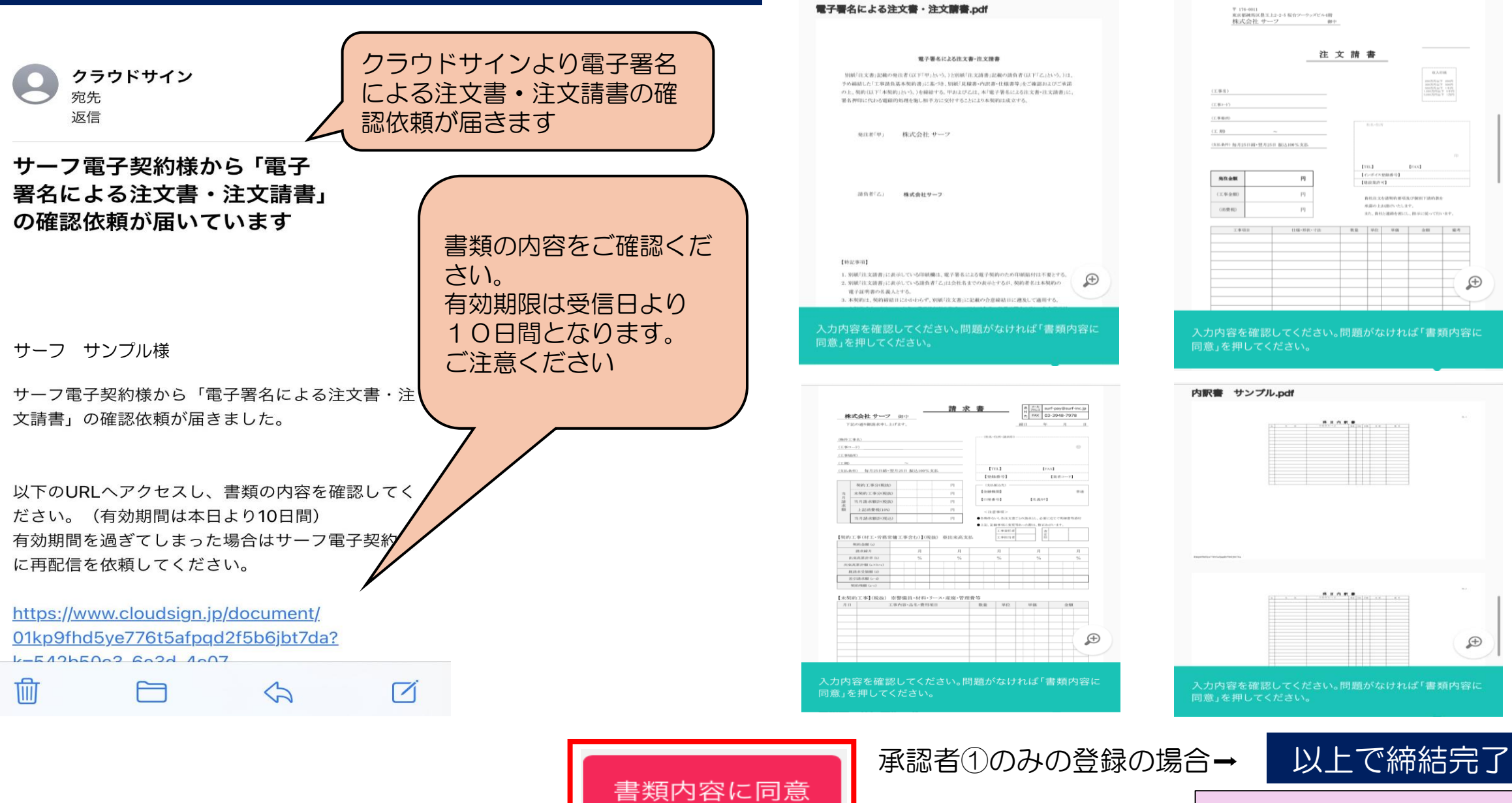

### クラウドサイン 注文書・注文請書締結の手順1

0.人日前

Ð

Ð

[FAX]

承認者②宛に確認依頼 同様手順で締結完了させてください

承認者②を登録の場合→

## 締結された書類の確認方法

### 「電子署名による注文書・注文 請書」の合意締結が完了しました

サーフ サンプル様

01kp9fhd5ye776t5afpgd2f5b6ibt7da

pdf

pdf

サーフ電子契約様が送信された書類の合意締結が完了 しました。 書類タイトル:電子署名による注文書・注文請書 書類ID:01kp9fhd5ye776t5afpqd2f5b6jbt7da

クラウドサインに登録の上ログインして書類を確認す るか、 もしくは2024/12/30 (月 ダウンロードをしてくだ

(書類を確認する) http document/01kp9fhd5 書類の確認方法2 クラウドサイン登録、ログインして書類の確認をする

クラウドサイン 登録 (無料) 承認権限①・②のメールアドレスで登録 https://www.cloudsign.jp/signup/

アカウントの新規登録(無料)

| 24/12/30 (月) 14:43までに下のURLより<br>ドをしてください。<br>忍する) <u>https://www.cloudsign.jp/</u><br><u>01kp9fhd5ye776t5afpqd2f5b6jbt7da?</u> | 24h) ・・・・・・・・・・・・・・・・・・・・・・・・・・・・・・・・・・・・ | 契約書の<br>印刷 / 保管が不要   | メールアドレス                                                                       |
|----------------------------------------------------------------------------------------------------|-------------------------------------------|----------------------|-------------------------------------------------------------------------------|
| 注文書・請書・請求書サンプル<br>.pdf<br>510 KB                                                                                               | 過去の契約書の<br>管理と検索が可能                       | 電子契約書の<br>作成 / 送付    | ※登録すると、便利な使い方が掲載されたメルマガや、当社の商品サ<br>ービスのご紹介などが届きます。(いつでも購読停止が可能です)<br>新規登録(無料) |
| Pなま サンブル.pdf<br>229 KB<br>書類の確認方法①<br>合意締結完了しましたメールに添付され<br>ている書類を保存してください                                                     | クラウドサ-<br>https://ww                      | イン ログ-<br>vw.cloudsi | イン<br>gn.jp/login                                                             |

# 締結された書類の確認方法

<u><u><u></u></u> 署名情報あり</u>

送信済み 11:48

確認済み 14:43

Φ ダウンロード・

|                      |                                                  | <b>.</b>                                          | P                                                                                                    | )有料プランを見る    | ♥ お知らせ       |                                                |
|----------------------|--------------------------------------------------|---------------------------------------------------|----------------------------------------------------------------------------------------------------|--------------|--------------|------------------------------------------------|
| 新しい書類の送信             | 2書類一覧 締結済み                                       |                                                   |                                                                                                    |              |              |                                                |
| 要確認 (0)<br>先方確認中 (0) |                                                  | ▲ 有料プラン限定機能<br>書類の公本。 第四                          | 契約締結日などの書類情報                                                                                                    | で検索が可能になります。 | >            |                                                |
| 下書き (0)              |                                                  | 青斑の快楽・官理                                          | 書類検索や追跡にかかる時                                                                                                    | 間を大幅に削減できます。 |              |                                                |
| 締結済み<br>却下           | <sup>件名</sup><br>電子署名による注文書・注文請書<br>From サーフ電子契約 |                                                   |                                                                                                    |              |              |                                                |
| 個人設定                 | 工事請負基本契約書(改20241001)                             | 書類概要 締結済み                                         | ****                                                                                                    |              |              |                                                |
| 外部連携                 | From サーノ電子契約                                     | 电丁名石による圧又音・圧ス<br>2024/12/20 (金) 14:43<br>この書類の関係者 | <b>《</b> 詞音                                                                                                    |              |              |                                                |
| 管理書類                 |                                                  | surf-denshi@surf-inc.j                            | jp サーフ電子契約                                                                                                    |              |              |                                                |
|                      |                                                  |                                                   |                                                                                                    |              |              |                                                |
|                      |                                                  |                                                   | Process and the second second |              |              |                                                |
|                      |                                                  |                                                   | 1000 日本1000 日本10000000000                                                                                                    |              | 内訳書 サンプル.pdf | 1 maintena (<br>1 maintena (<br>見頃伎顔舎 サンプル.pdf |